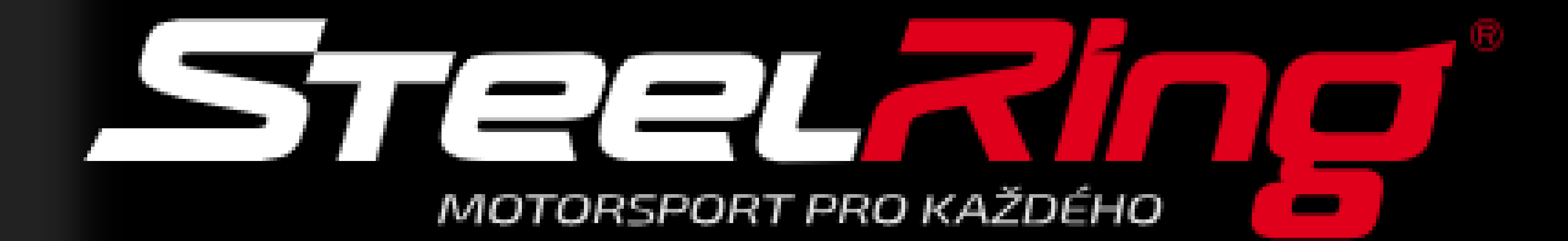

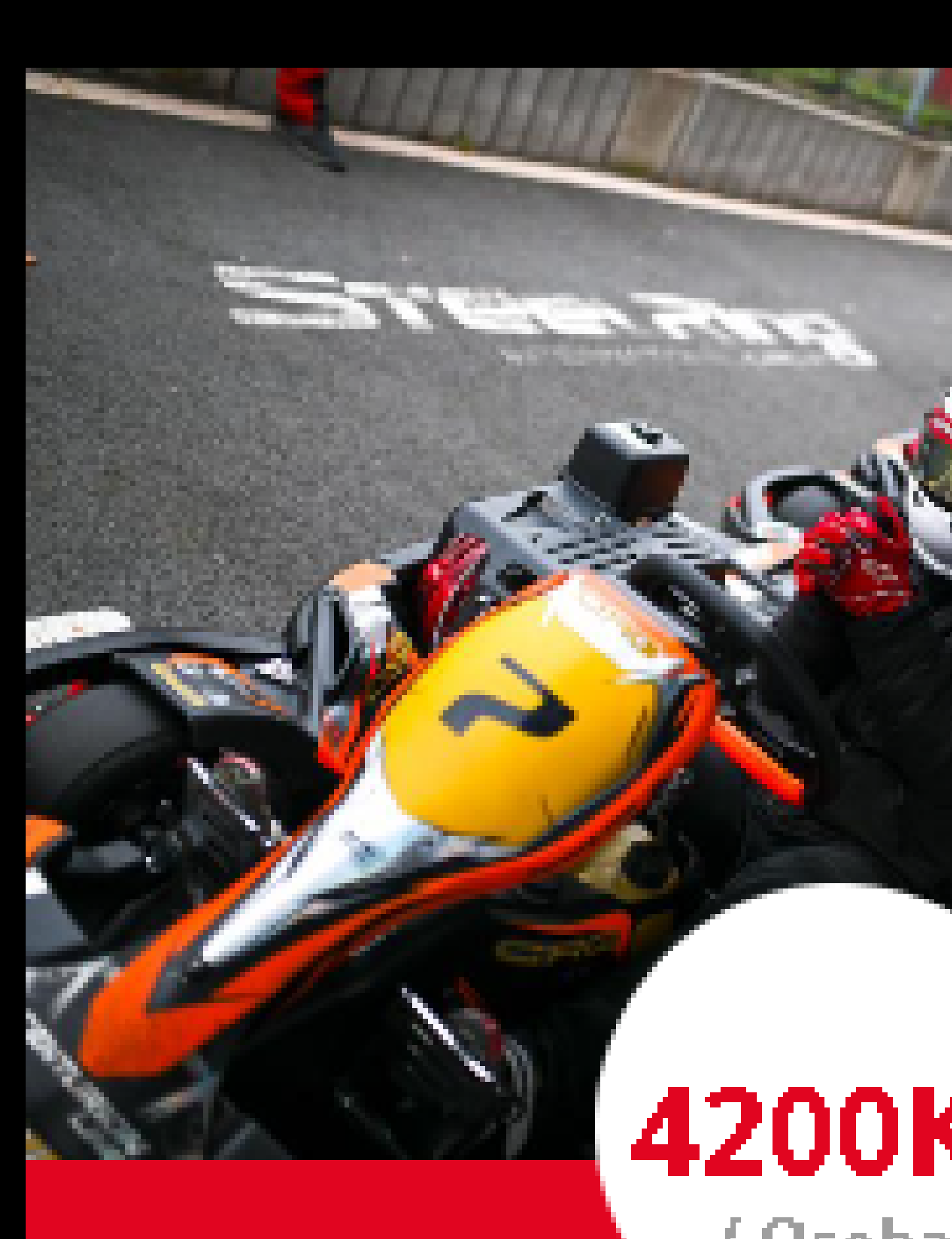

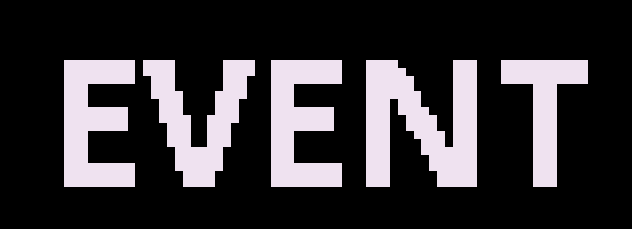

#### ENDURANCE RACE

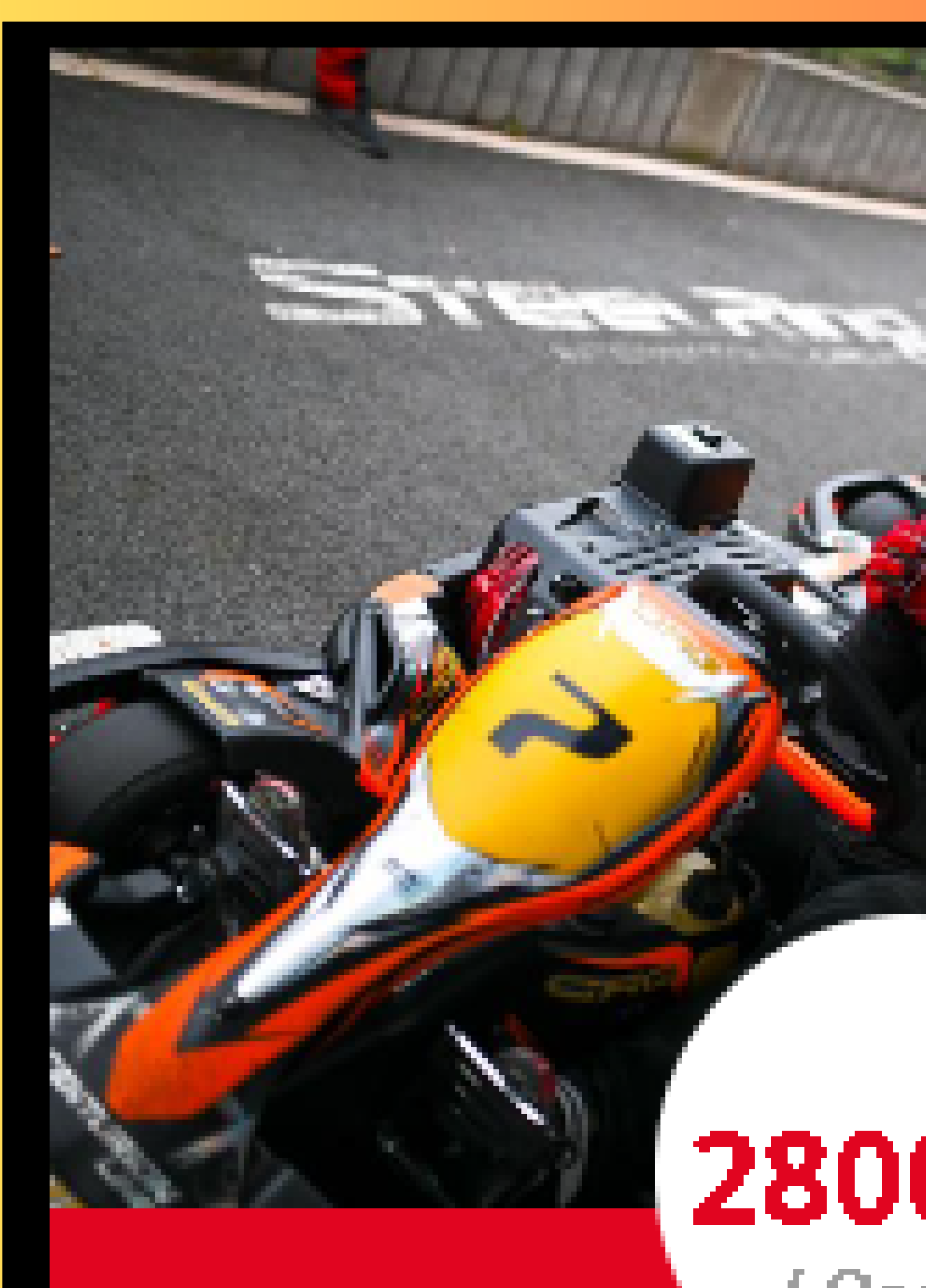

#### CZECH ENDURANCE CHALLENGE (3 členný tým)

3h vytrvalostní závod pro 3 členné týmy.

Sobota 13 dub. v 11:00

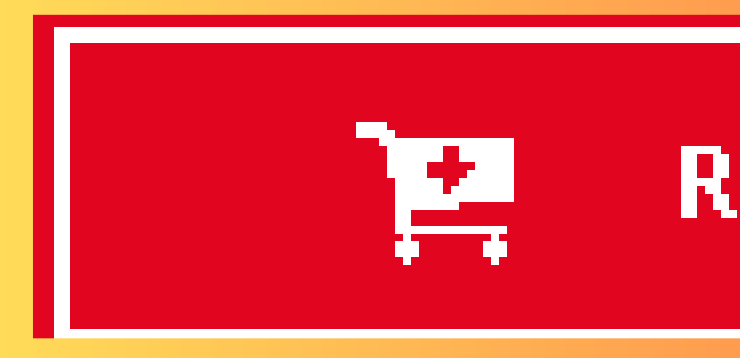

4200Kč / Osoba

#### CZECH ENDURANCE CHALLENGE (2 členný tým)

3h vytrvalostní závod pro 2 členné týmy.

Sobota 13 dub. v 11:00

REZERVOVAT

## KALENDÁŘ

VOUCHERY

## EVENT BOOKING

#### 2800Kč / Osoba

REZERVOVAT

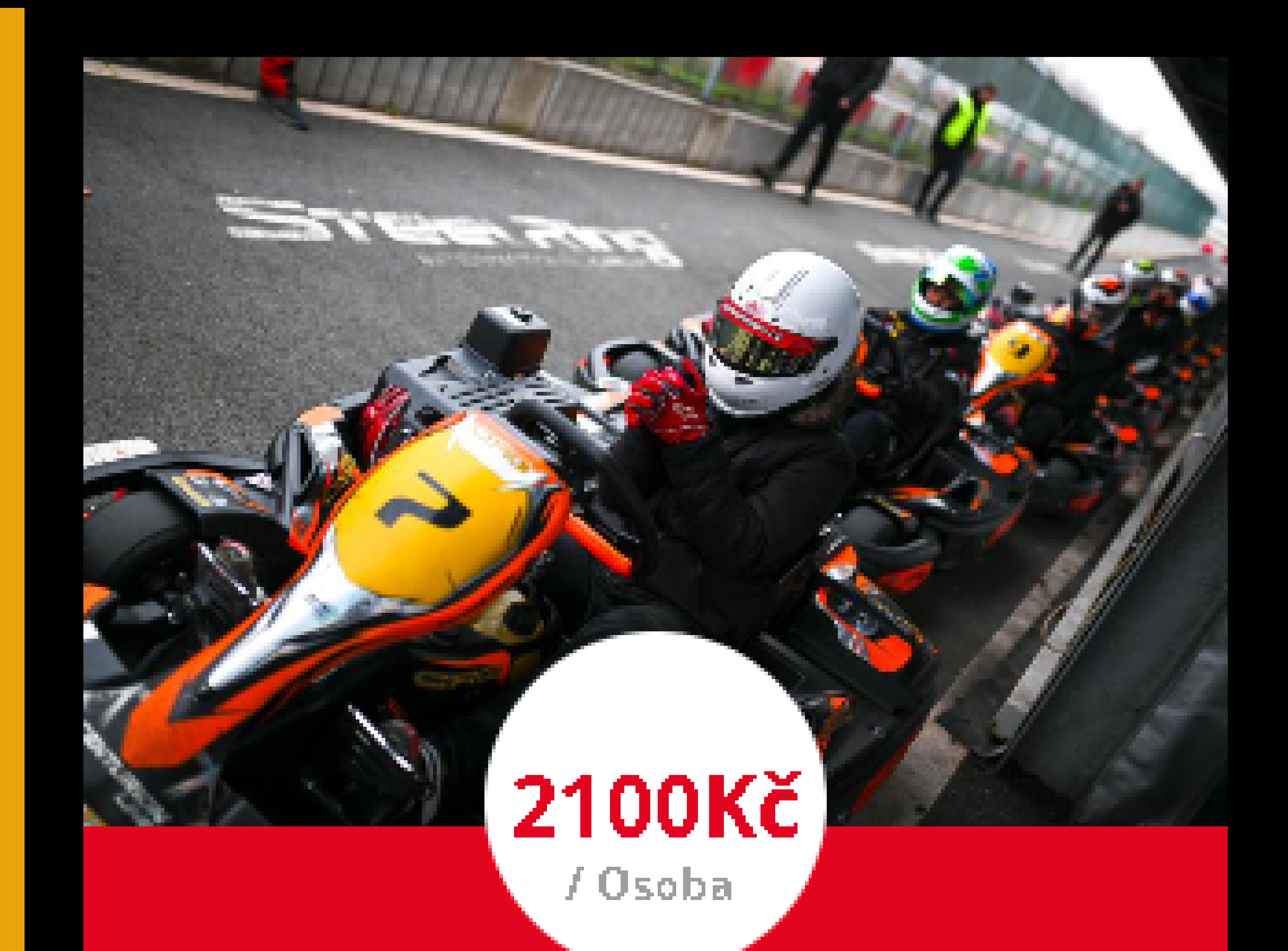

#### CZECH ENDURANCE CHALLENGE (4 členný tým)

3h vytrvalostní závod pro 4 členné týmy.

Sobota 13 dub. v 11:00

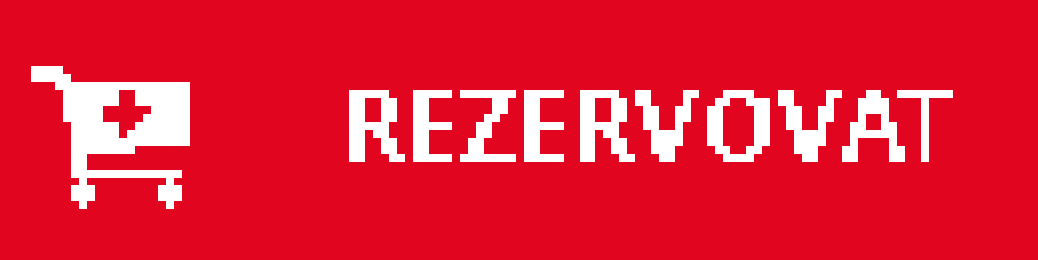

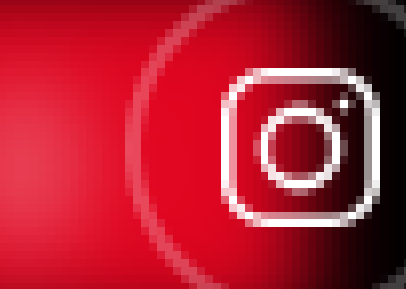

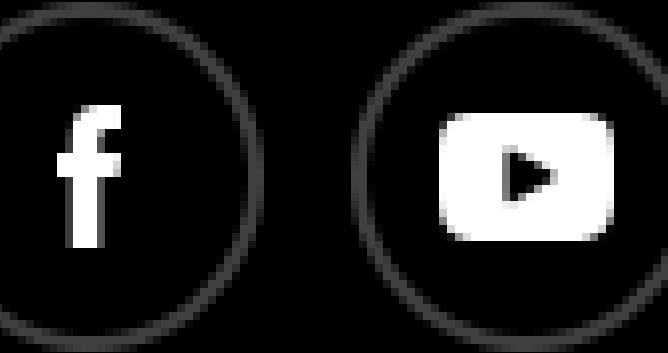

ENG

#### 1)

- OTEVŘETE SI STRÁNKU S EVENT BOOKINGEM
- VYBERTE SI Z NABÍDKY REZERVACE 2 ČLENNÉHO / 3 ČLENNÉHO / 4 ČLENNÉHO NEBO 5 ČLENNÉHO TÝMU

2)

KLIKNĚTE NA "REZERVOVAT"

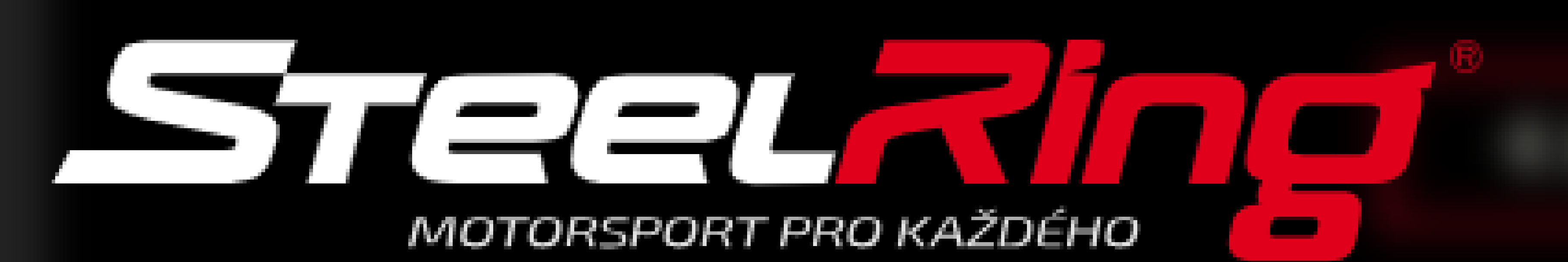

# CZECH ENDURANCE CHALLENGE (3 ČLENNÝ TÝM)

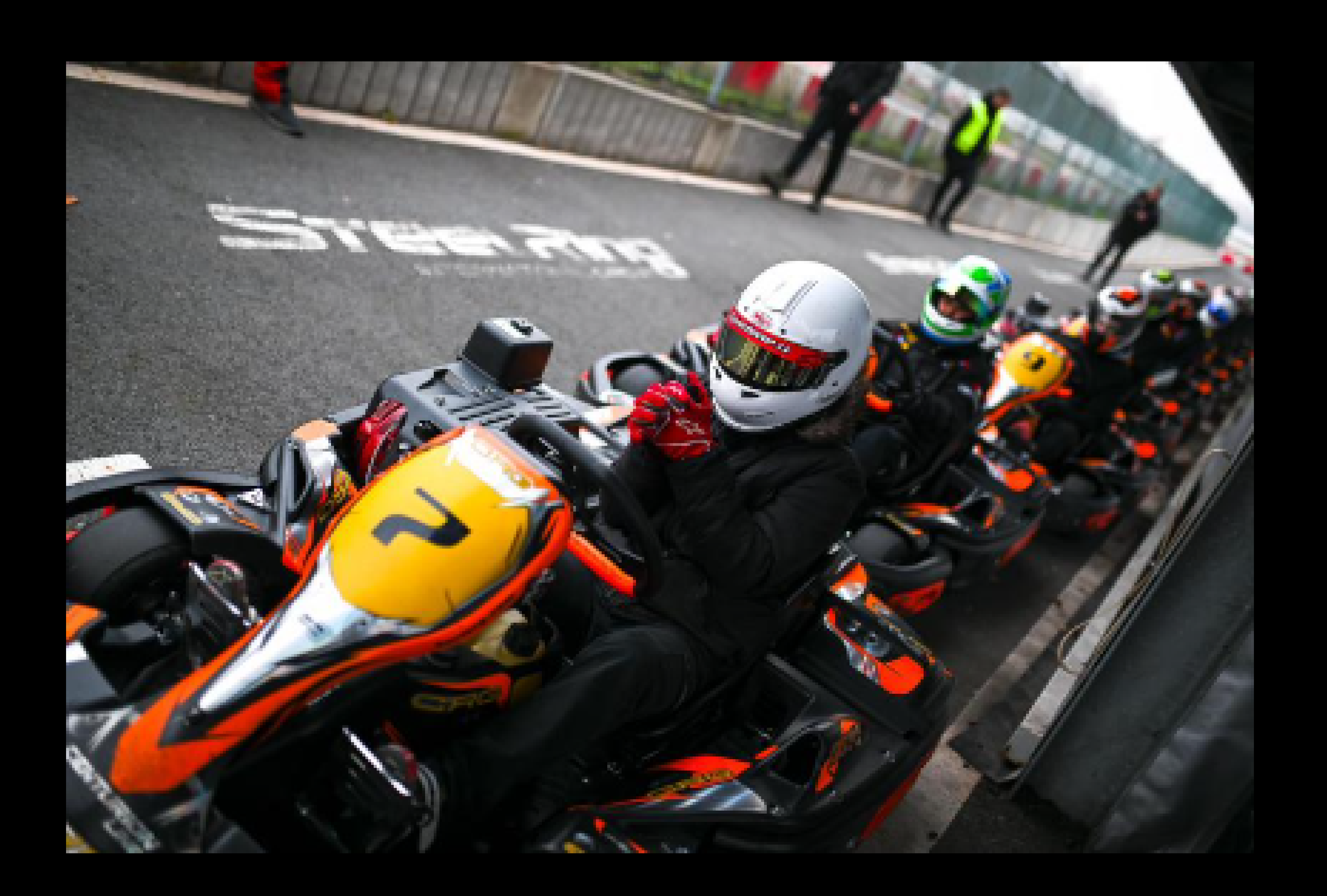

3h vytrvalostní závod pro **3 členné týmy. Cena startovného je uvedena za osobu - nutno vyplnit všechny jezdce! :)** V ceně startovného je zapůjčení motokáry, organizace závodu, personální zajištění, zapůjčení přilby, hygienická kukla pro každého účastníka a odměny pro vítěze.

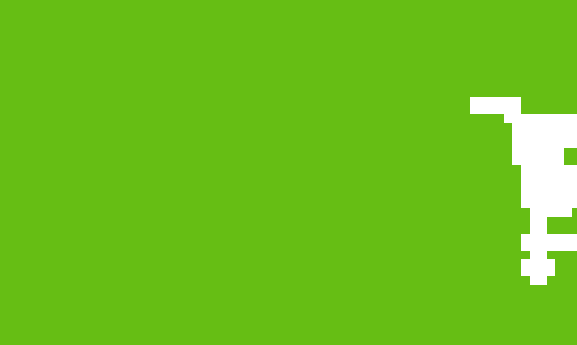

# KALENDÁŘ

# **2800 Kč** / Osoba **3 členné týmy** Sobota 13 dub. 2024 v 11:00

Možnost dokoupení do 12/04/2024

REZERVOVAT

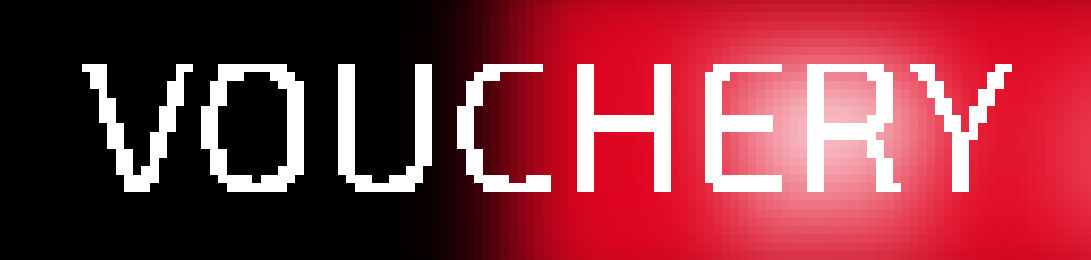

3)

O)

• OTEVŘE SE VÁM REKAPITULACE

•

ENG

• KLIKNĚTE NA "REZERVOVAT"

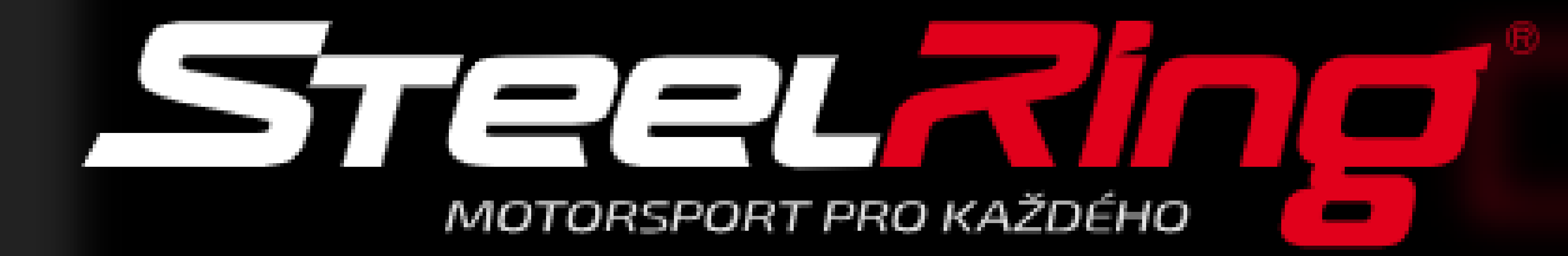

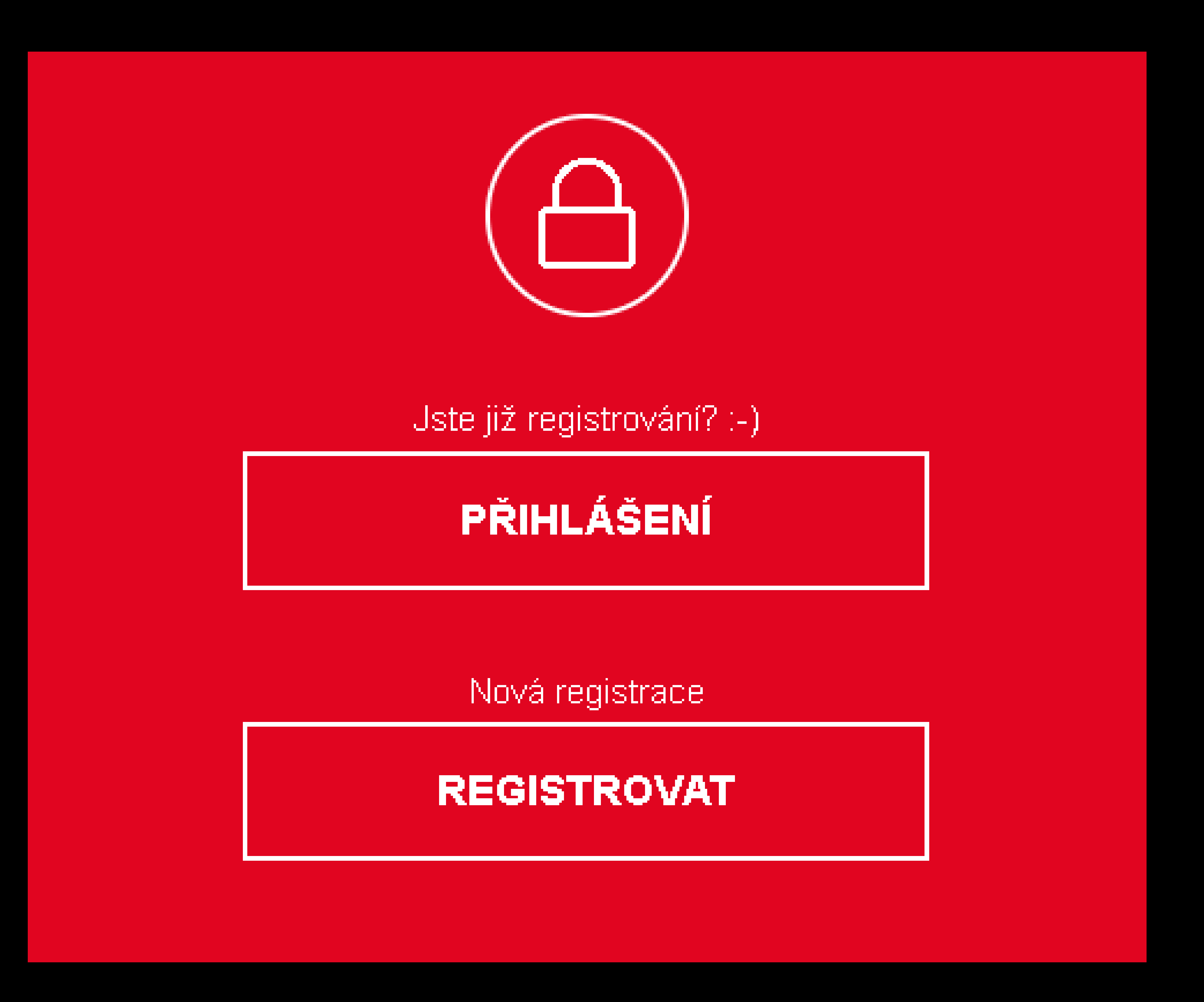

© Apex Timing 2012-2024

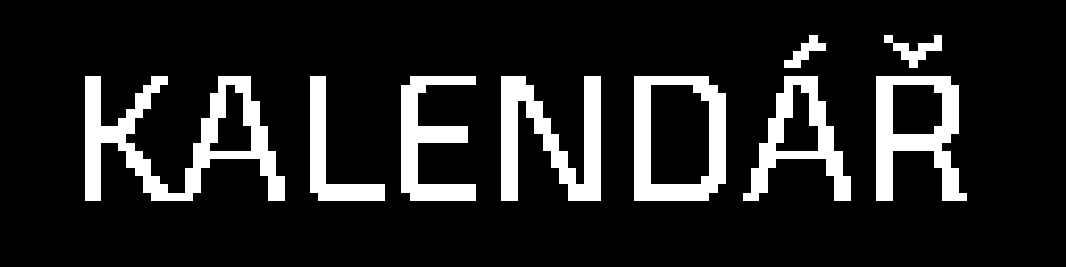

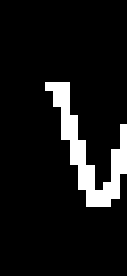

# PŘIHLÁŠENÍ

Pro pokračovaní je nutné se přihlásit.

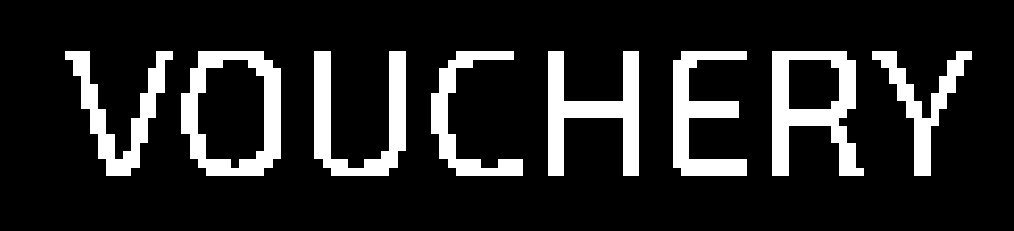

4)

O)

 PŘIHLASTE SE DO SVÉHO ÚČTU, POPŘ. SI JEJ ZALOŽTE (TRVÁ TO CHVILINKU :))

ENG

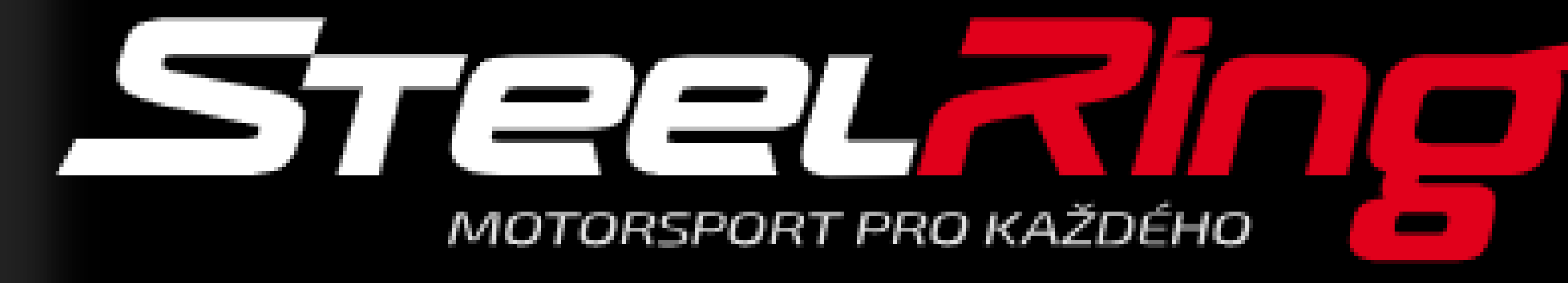

3h ∨ytrvalostní závod pro **3 členné týmy. Cena startovného je uvedena za osobu - nutno vyplnit všechny jezdce! :)** V ceně startovného je zapůjčení motokáry, organizace závodu, personální zajištění, zapůjčení přilby, hygienická kukla pro každého účastníka a odměny pro vítěze.

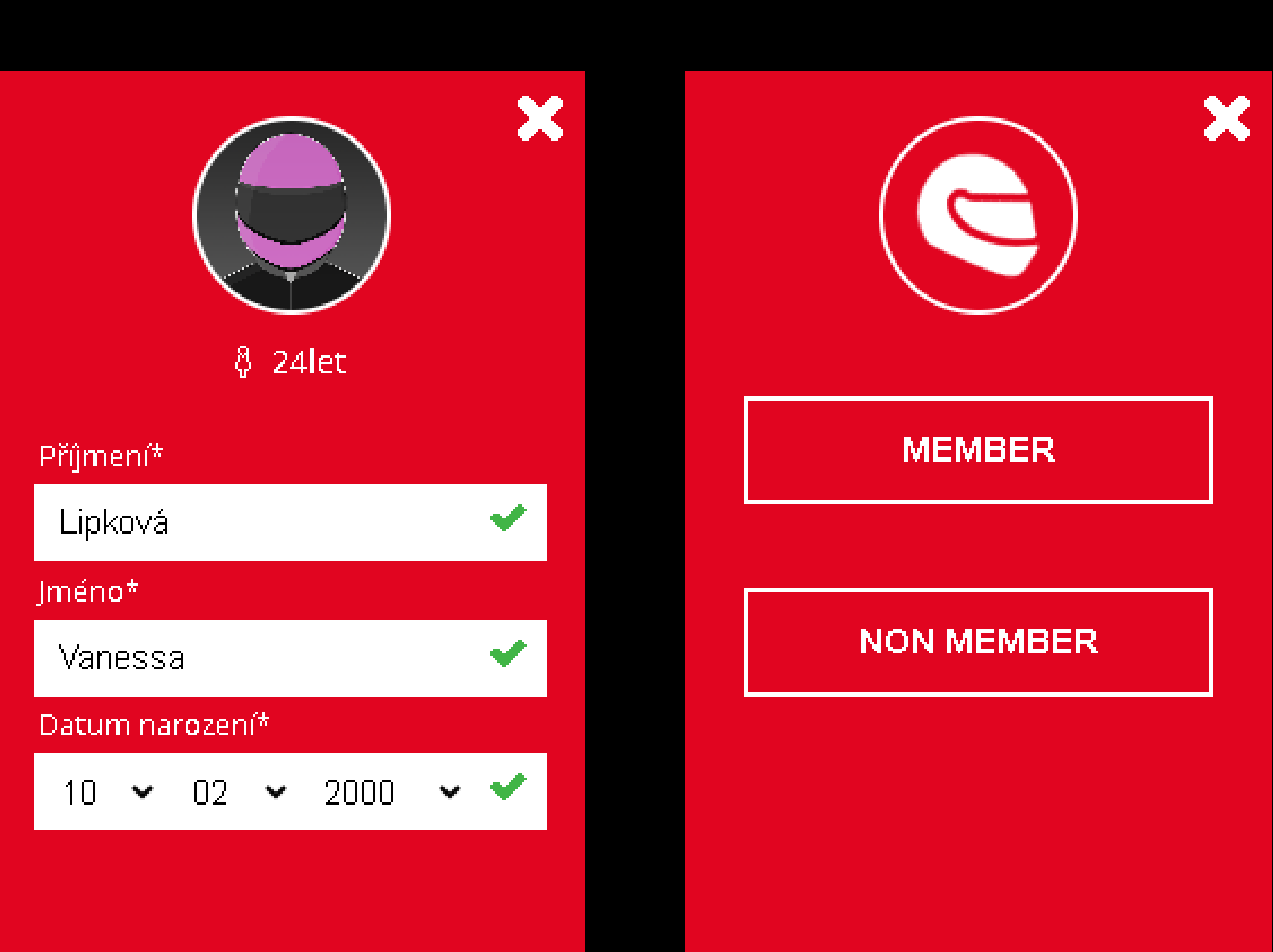

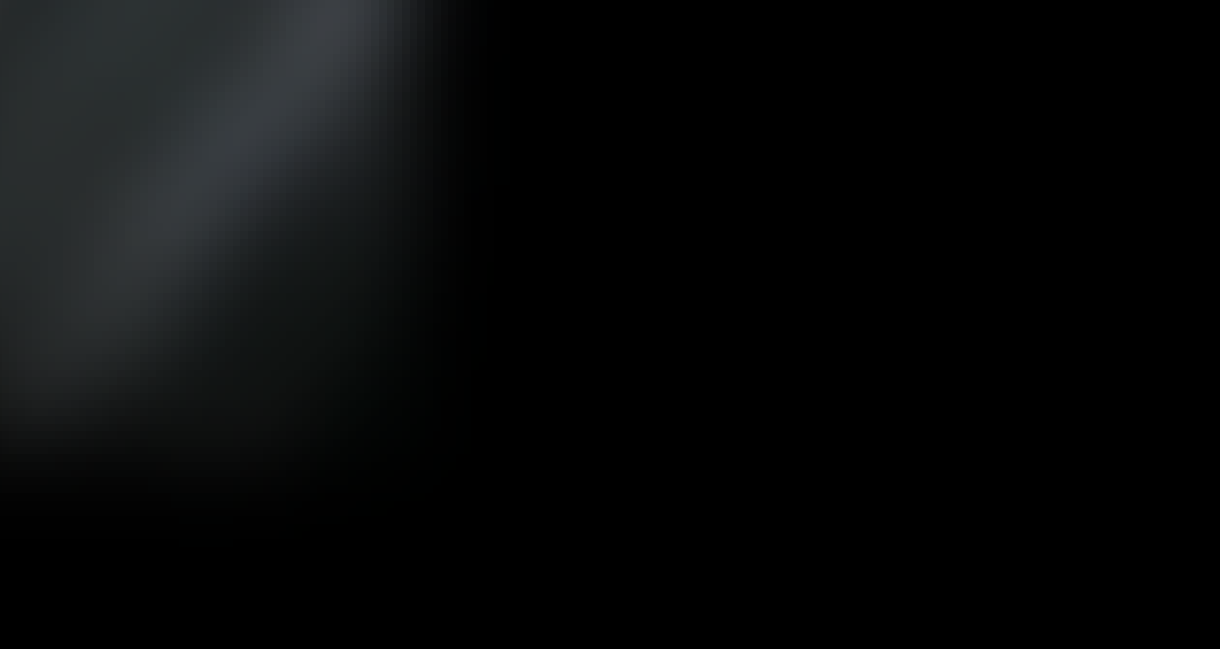

KALENDÁŘ VOUCHERY

Možnost dokoupení do 12/04/2024

## PARTICIPANT REGISTRATION —

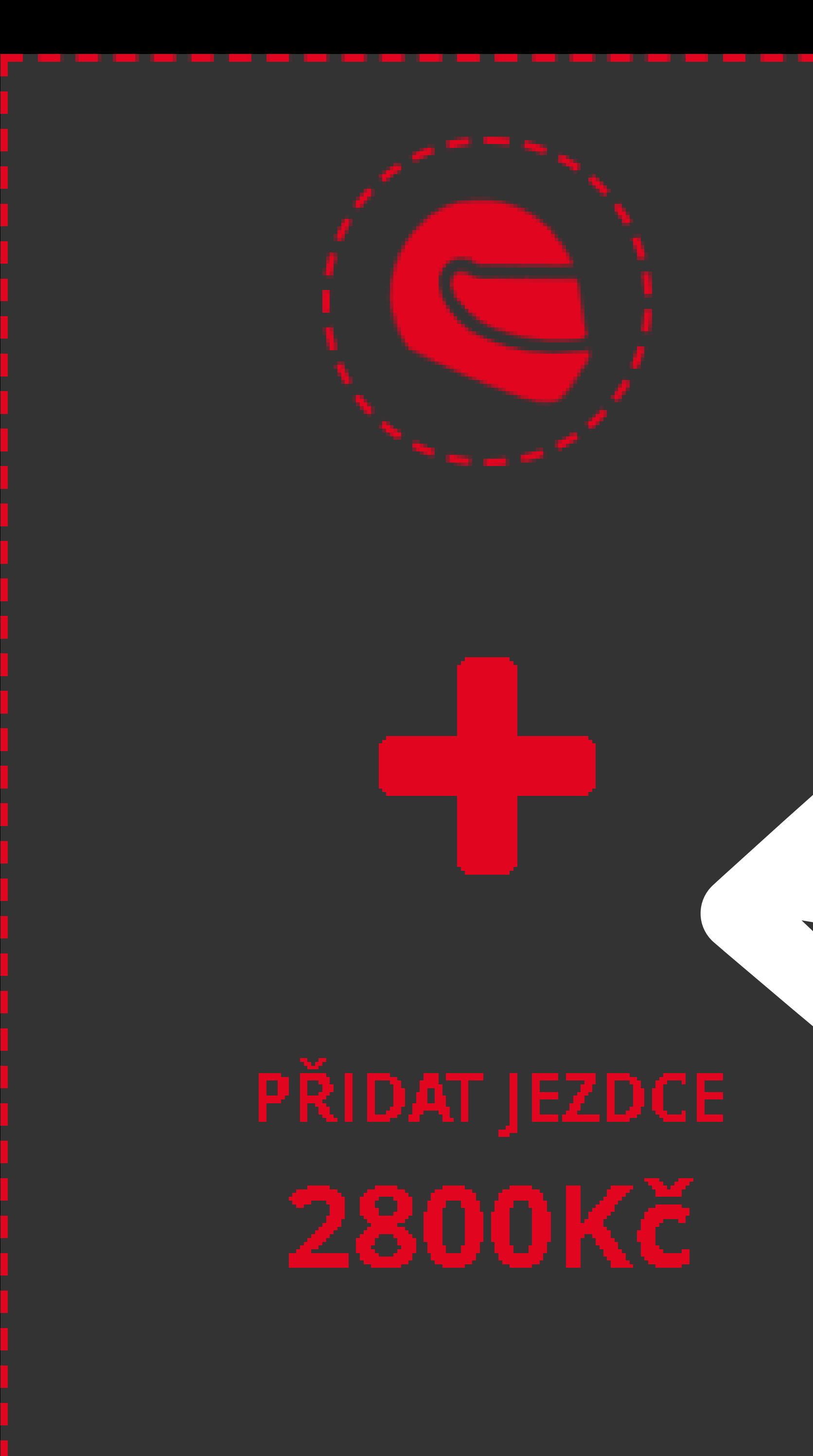

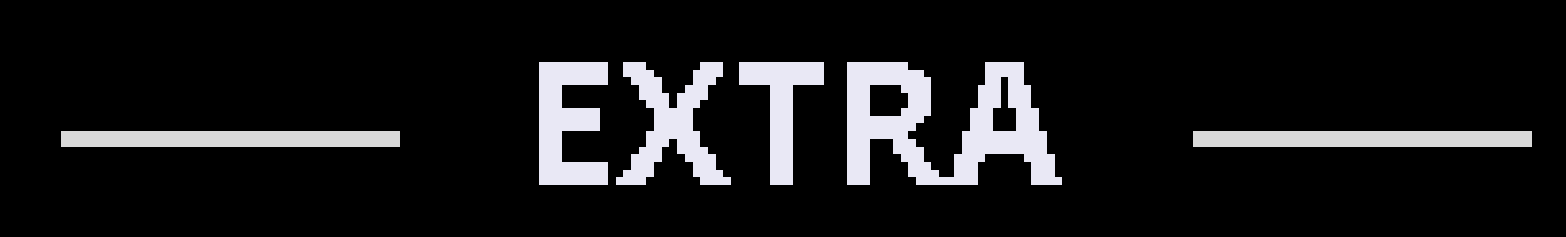

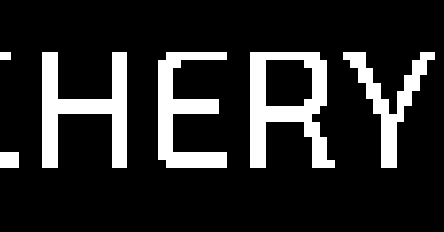

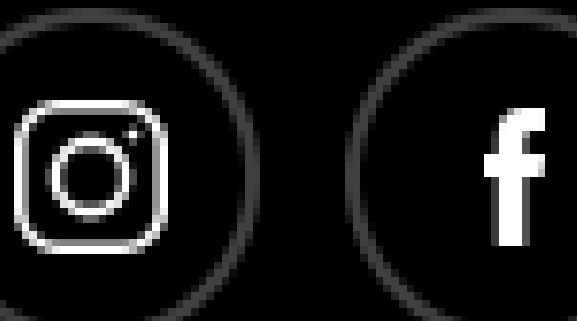

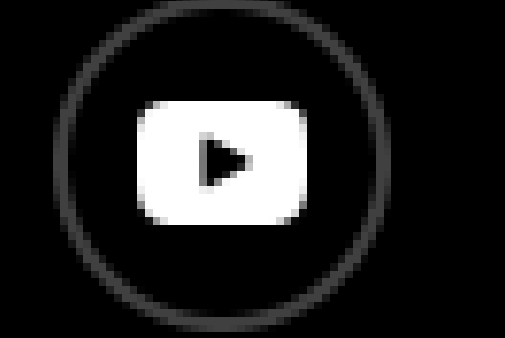

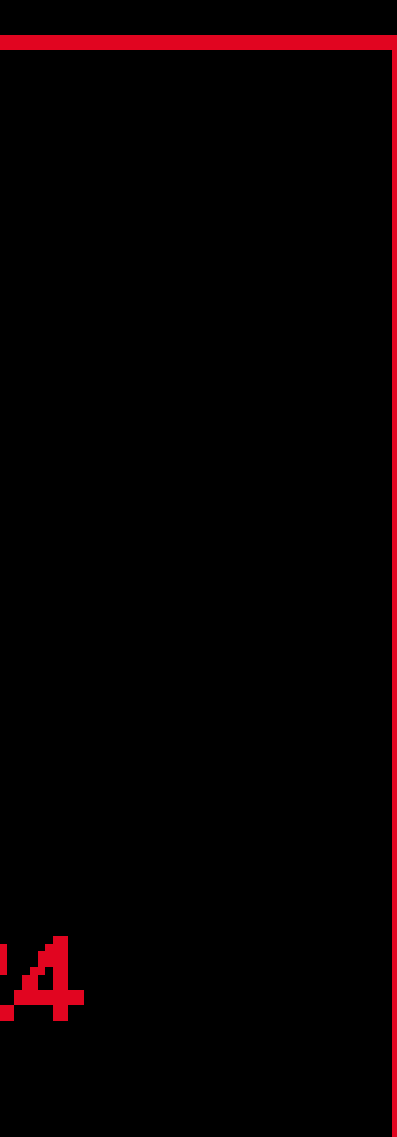

5)

• PŘIHLASTE VŠECHNY JEZDCE DLE VOLBY (ZDE VIDÍTE PŘÍKLAD 3 ČLENNÉHO TÝMU)

6)

 JEZDCE DO TÝMU PŘIDÁTE PŘES TLAČÍTKO "+ PŘIDAT JEZDCE"

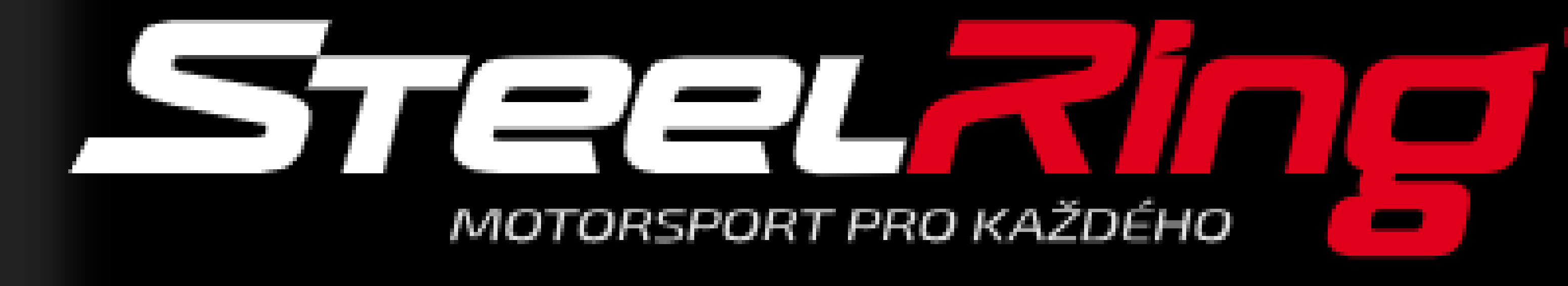

#### každého účastníka a odměny pro vítěze.

| ★ ↓ 24let ↓ 24let ↓ 24let ↓ 10 · 02 · 2000 · · ·                                 |                                                                                                    |                                                                                                    |         |
|----------------------------------------------------------------------------------|----------------------------------------------------------------------------------------------------|----------------------------------------------------------------------------------------------------|---------|
| Příjmení*Jméno*Lipková✓Jméno*✓Vanessa✓Datum narození*✓10 ✓ 02 ✓ 2000 ✓ ✓         | Image: Second second second |                                                                                                    |         |
| Lipková ✓ PETR N<br>Jméno*<br>Vanessa ✓<br>Datum narození*<br>10 ✓ 02 ✓ 2000 ✓ ✓ | Příjmení*                                                                                                    |                                                                                                    | Jméno*  |
| Jméno*<br>Vanessa ✓<br>Datum narození*<br>10 ✓ 02 ✓ 2000 ✓ ✓                     | Lipková                                                                                                    | Image: A second second seco | PETR NO |
| Vanessa       ✓         Datum narození*       10 ✓ 02 ✓ 2000 ✓ ✓                 | Jméno*                                                                                                    |                                                                                                    |         |
| Datum narození*<br>10 🗸 02 🖍 2000 🖍 🖍                                            | Vanessa                                                                                                    | Image: A second second seco |         |
| 10 🕶 02 🕶 2000 🕶 🝼                                                               | Datum narození*                                                                                                    |                                                                                                    |         |
|                                                                                  | 10 🕶 02 🕶 2000                                                                                                    | <ul><li>✓</li></ul>                                                                                                    |         |
|                                                                                  |                                                                                                    |                                                                                                    |         |

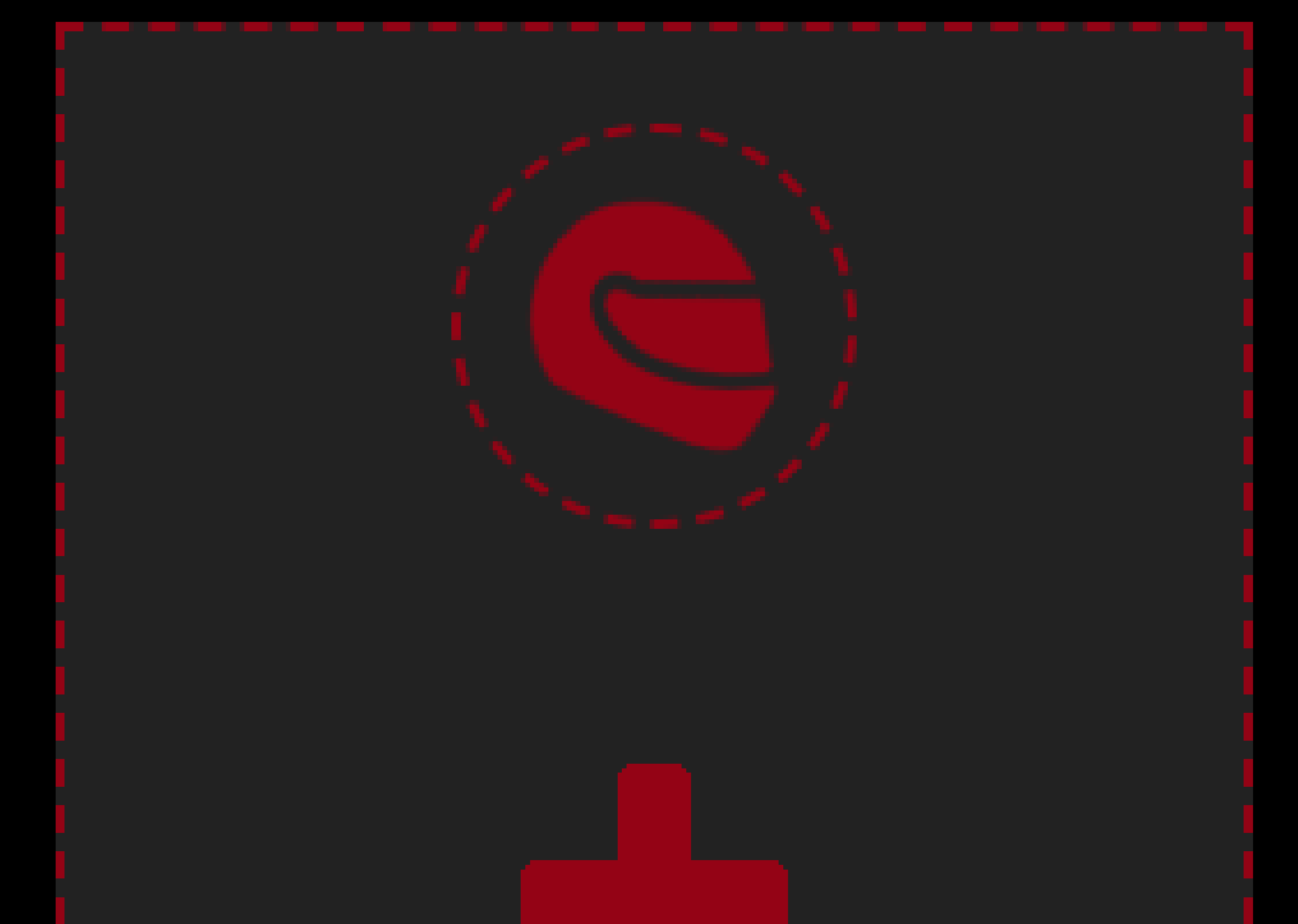

# KALENDÁŘ VOU

#### Možnost dokoupení do 12/04/2024

### PARTICIPANT REGISTRATION —

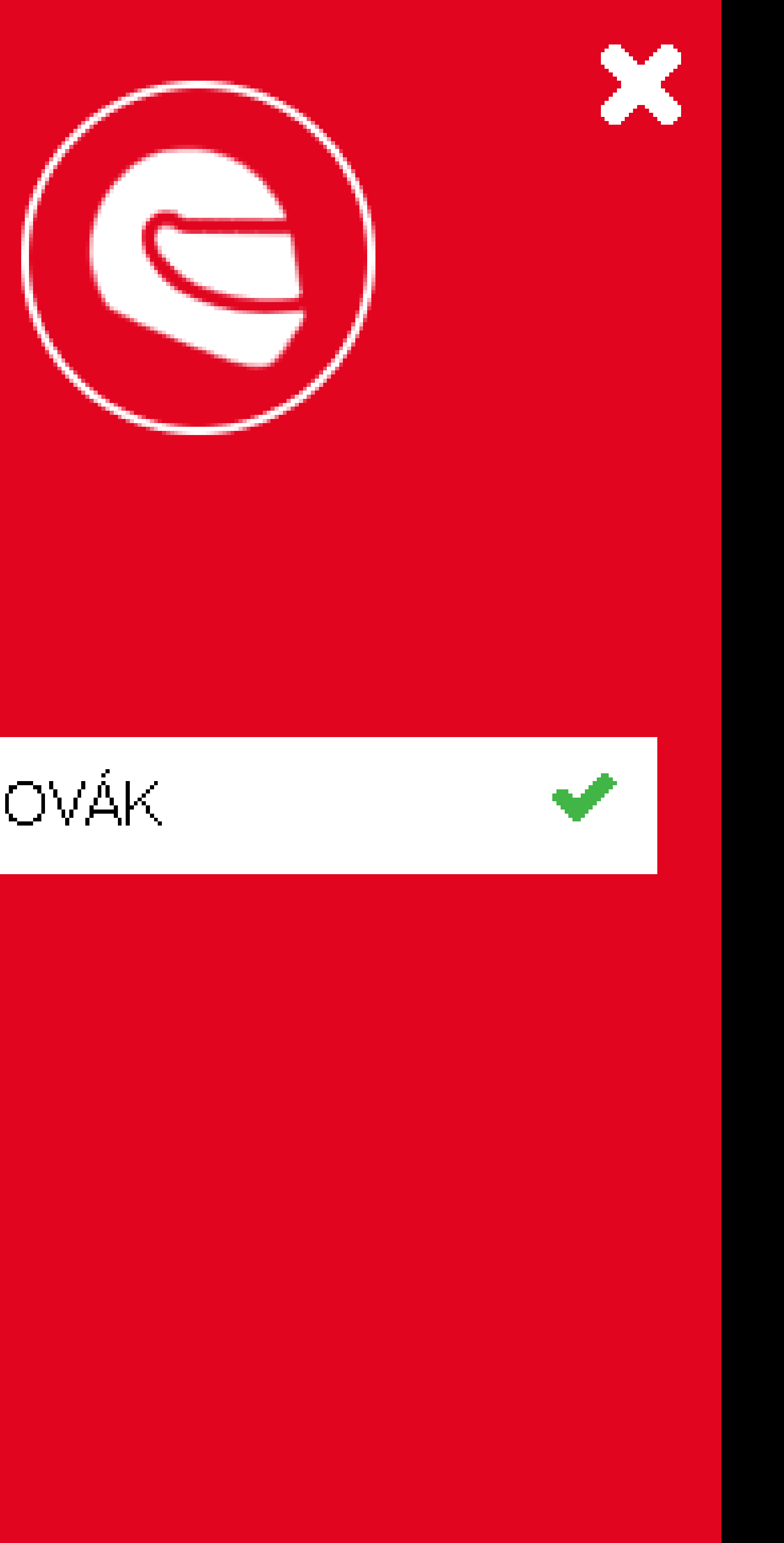

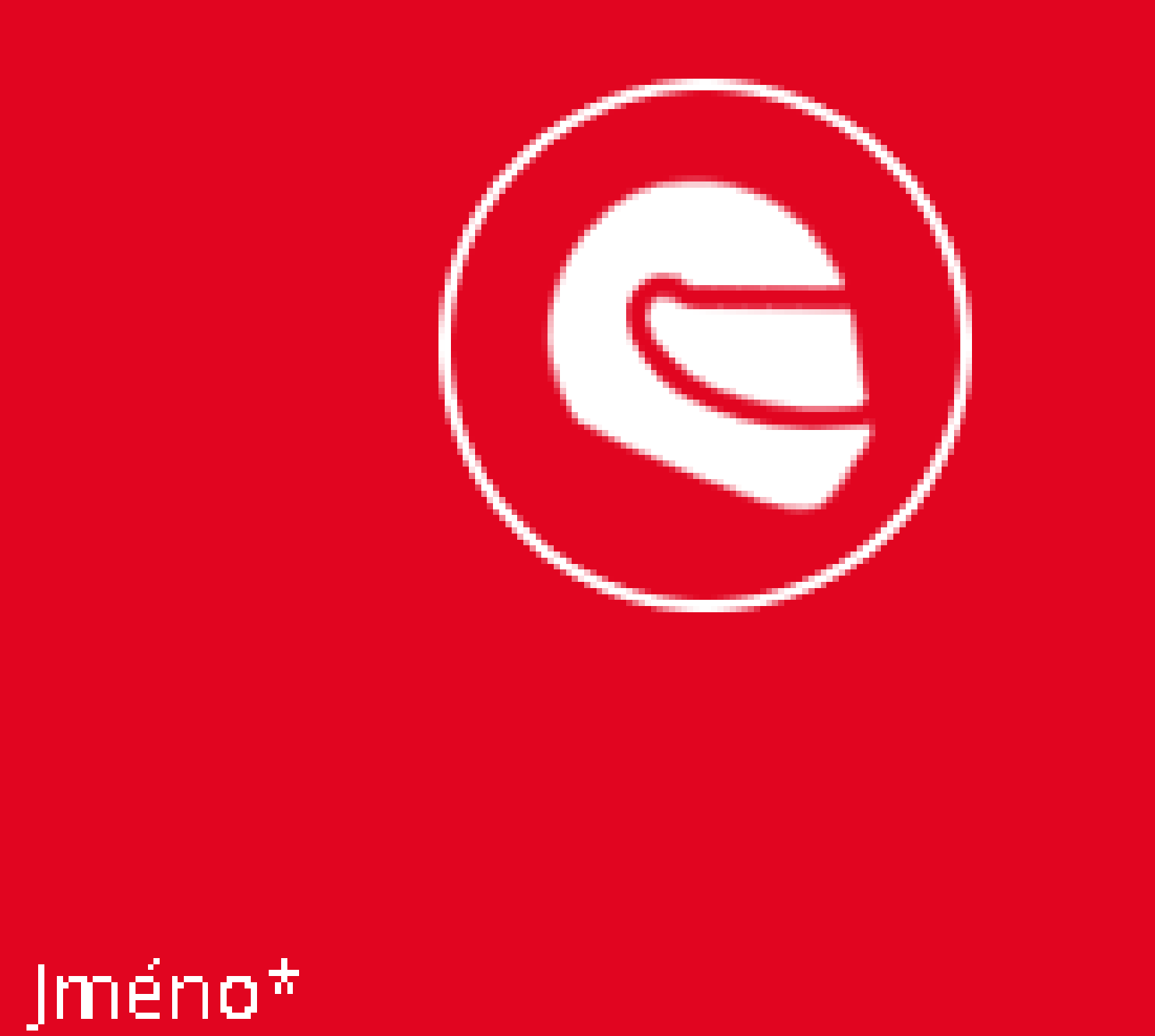

ANEŽKA KLUSOVÁ

# VOUCHERY

**V** 

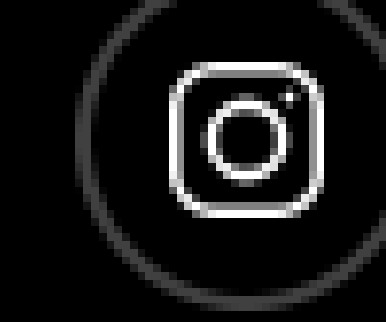

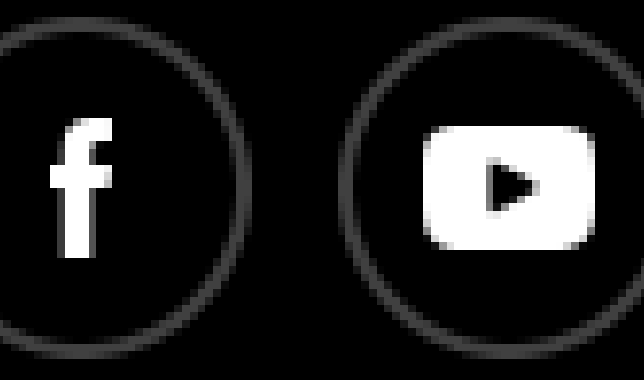

#### **"NON MEMBER"** JEZDEC, KTERÝ NEMÁ REGISTRACI V ČLENSKÉM SYSTÉMU SR

VYPLNÍTE TEDY POUZE JMÉNO + PŘÍJMENÍ

#### "MEMBER"

EZDEC, KTERÝ MÁ REGISTRACI V ČLENSKÉM SYSTÉMU SR

VYPLNÍTE BUĎ ČÍSLO ČLENSKÉ KARTY NEBO JMÉNO A PŘÍJMENÍ :)

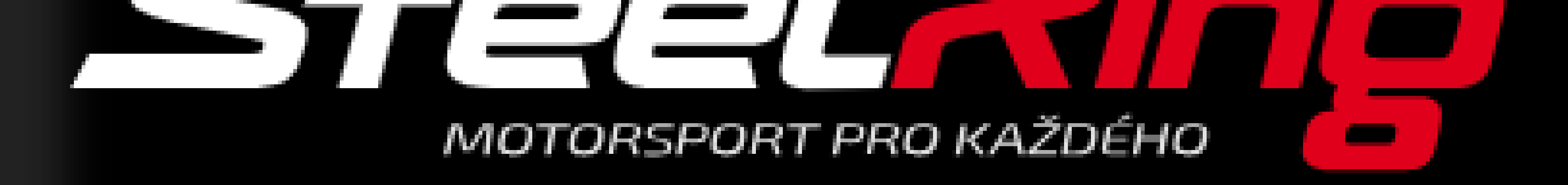

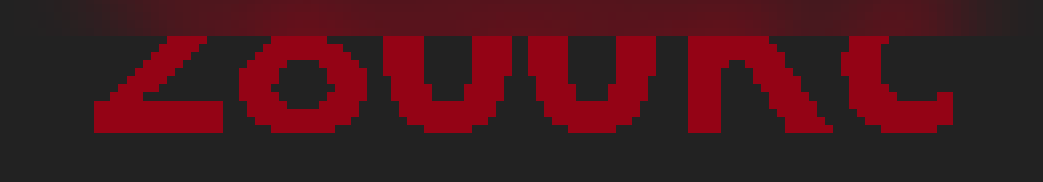

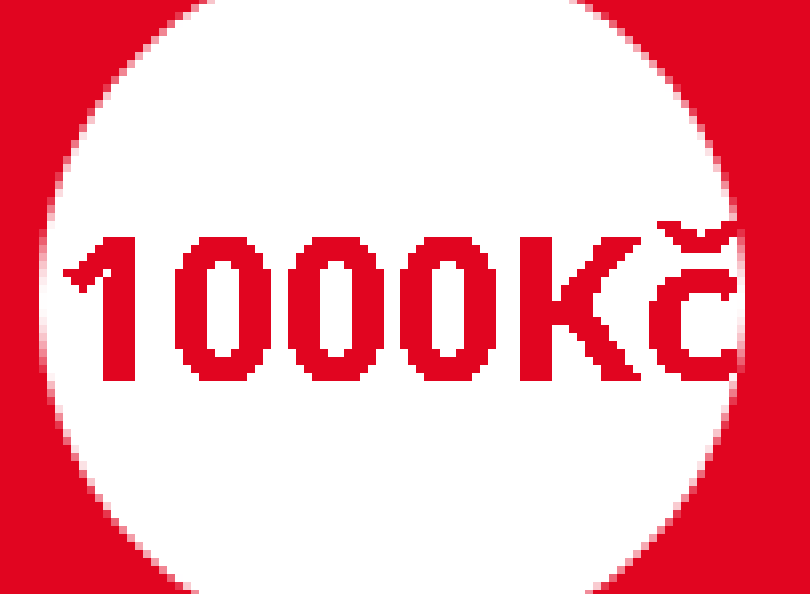

#### MĚŘENÝ TRÉNINK CZECH ENDURANCE CHALLENGE

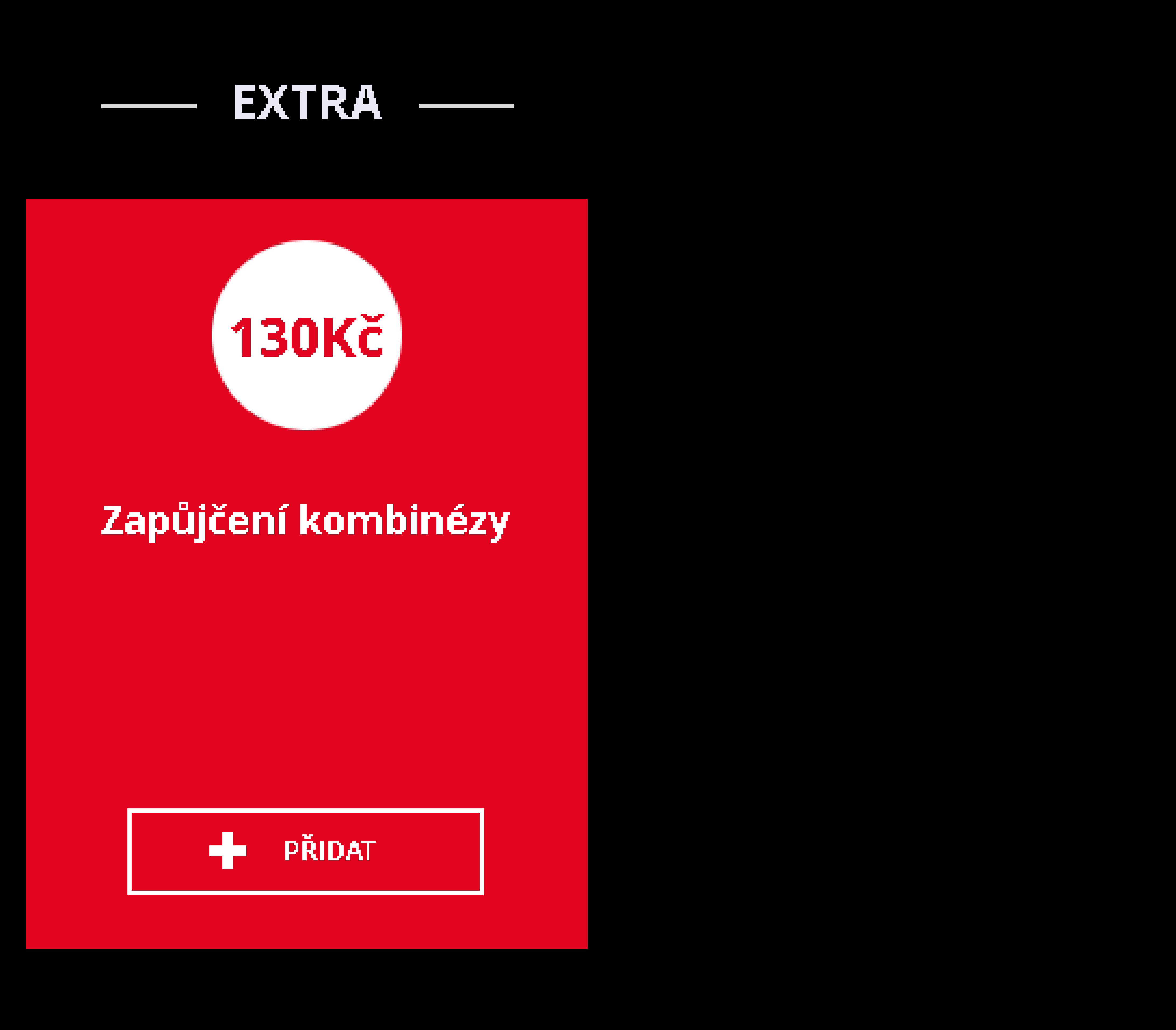

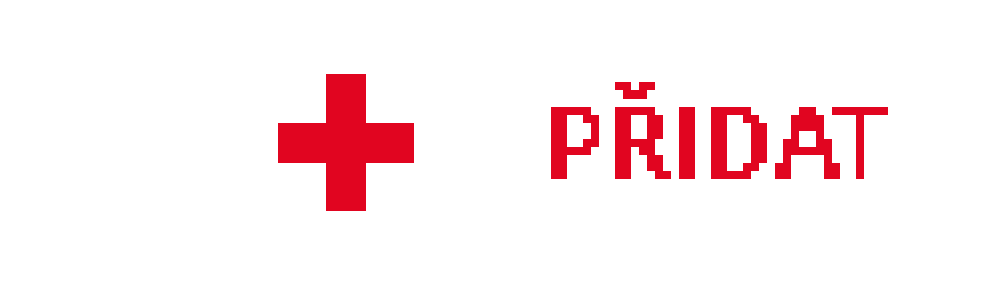

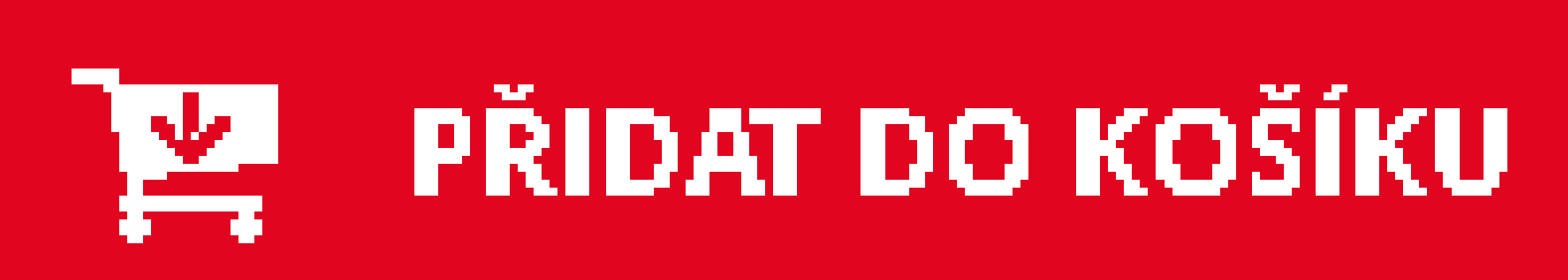

## KALENDÁŘ

VOUCHERY

# CELKEM: 8400KČ

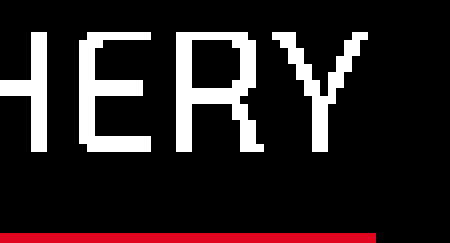

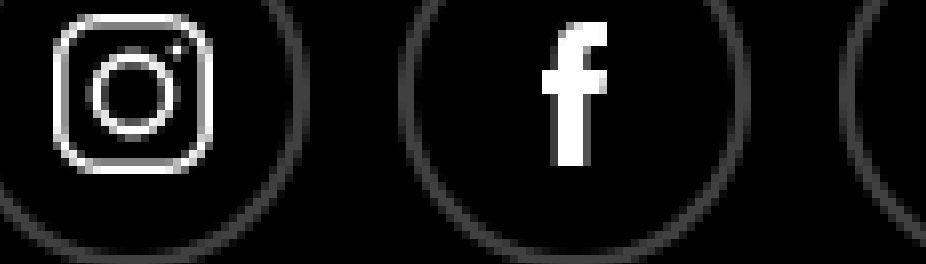

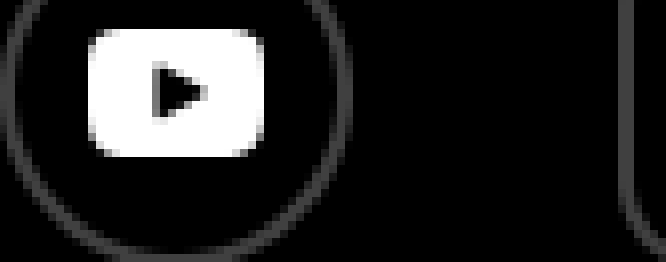

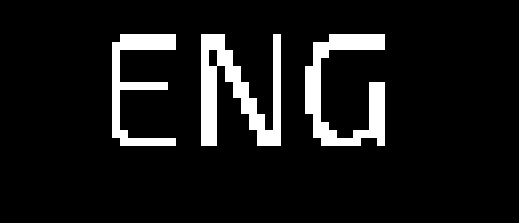

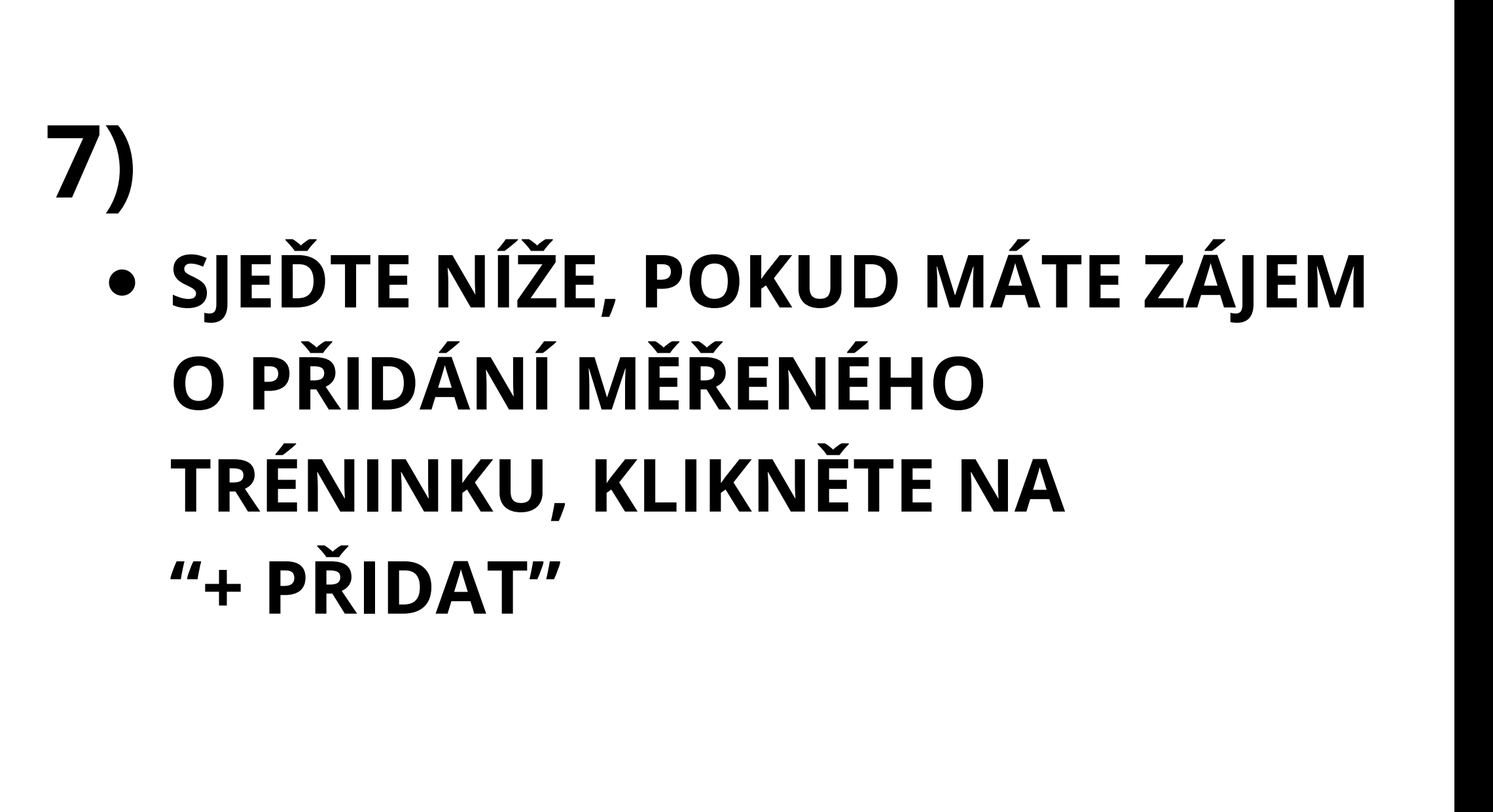

- V TOMTO PŘÍKLADU O MĚŘENÝ TRÉNINK NEMÁME ZÁJEM
- KLIKNĚTE TEDY NA "PŘIDAT DO KOŠÍKU

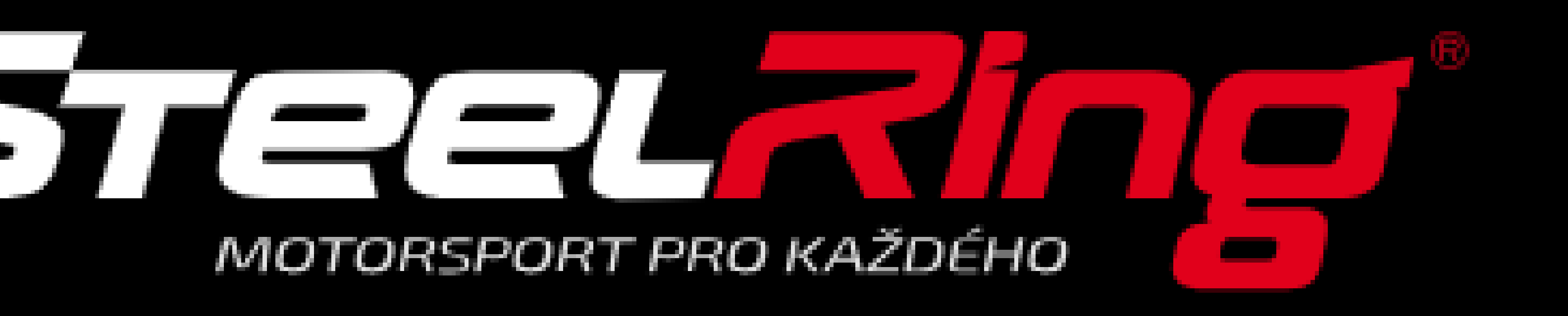

# CZECH ENDURANCE CHALLENGE (3 členný tým)

3h vytrvalostní závod pro 3 členné týmy. 13/04/2024 v 11:00 Podrobnost

#### Registrovaní jezdci:

A POKRAČOVAT V NÁKUPU

#### REZERVOVAT

Lipková Vanessa PETR NOVÁK 12555

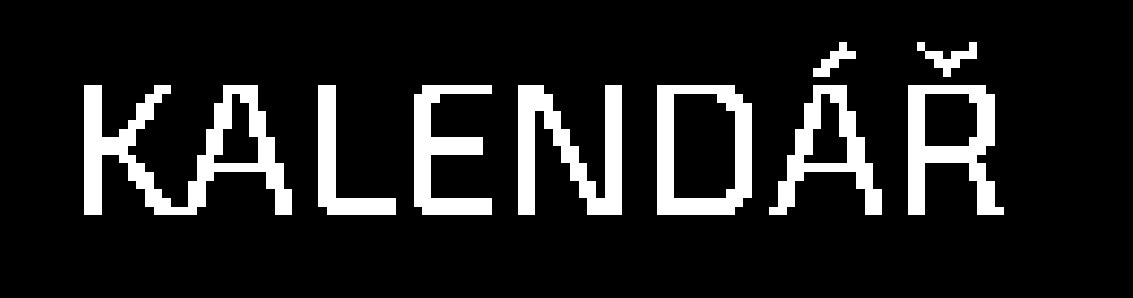

#### CELKEM

#### 840 🖋 UPRAVIT

28

#### 840( CELKEM:

PO

© Apex Timing 2012-2024

VOUCHERY

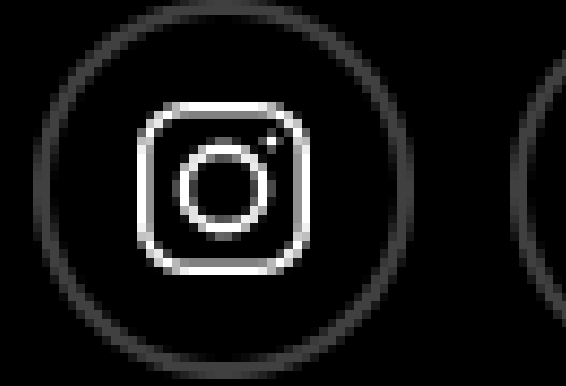

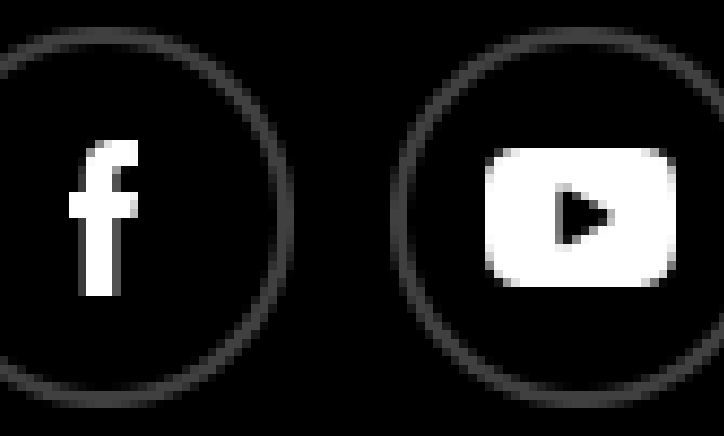

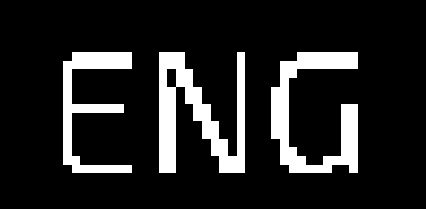

| <mark>ОКč</mark><br>ОКč<br>ОКč | 9)<br>• OTEVŘE SE VÁM REKAPITULACE                                                             |
|--------------------------------|------------------------------------------------------------------------------------------------|
|                                | <ul> <li>OBJEDNÁVKY</li> <li>PO ZKONTROLOVÁNÍ KLIKNĚTE<br/>NA TLAČÍTKO "POKRAČOVAT"</li> </ul> |
| θKč                            |                                                                                                |
|                                |                                                                                                |
| KRAČOVAT 🗦                     |                                                                                                |

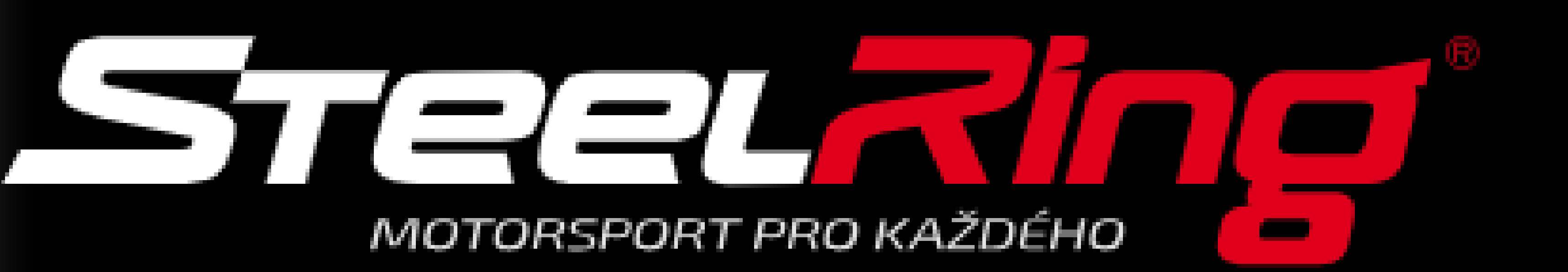

| Příjmení* :                   | LIPKOVÁ     |
|-------------------------------|-------------|
| Jméno* :                      | Vanessa     |
| Firma :                       |             |
| Adresa :                      |             |
| Adresa 2 :                    |             |
| PSČ:                          |             |
| Město :                       |             |
| Email** :                     | vasemail@e  |
| Telefon :                     | 773 815 666 |
| *Doklad bude zaslán na email. |             |

![](_page_7_Picture_10.jpeg)

# KALENDÁŘ

![](_page_7_Picture_13.jpeg)

# email.cz

#### PLATNÉ INFORMACE 🗲

© Apex Timing 2012-2024

![](_page_7_Picture_17.jpeg)

![](_page_7_Picture_18.jpeg)

![](_page_7_Picture_19.jpeg)

- OTEVŘE SE VÁM MOŽNOST VYPLNIT FAKTURAČNÍ ÚD/ 'E PRO VYSTAVENÍ DAŇOVÉH DOKLADU
- POKUD JE VŠE OK, KLIKNĚ É NA "PLATNÉ INFORMACE"

![](_page_7_Picture_24.jpeg)

# CZECH ENDURANCE CHALLENGE (3 členný tým) - 3 členné týmy

3h vytrvalostní závod pro 3 členné týmy. 13/04/2024 v 11:00

# Celkem vč. daní

![](_page_8_Picture_3.jpeg)

PRODUKT

![](_page_8_Picture_5.jpeg)

![](_page_8_Picture_6.jpeg)

POKRAČOVAT

# Celkem bez daně

#### Daň

#### CELKEM

# 8400Kč

6942,15 Kč 1457,85 Kč

# 8400 Kč

- ZOBRZÍ SE ZNOVU REKAPITULACE
- PO KLIKUNTÍ NA "POKRAČOVAT" SE OTEVŘE PLATEBNÍ BRÁNA

MOTORSPORT F

#### apex-timing.com/gokarts/functions/cart\_do\_payment.php?center=120

![](_page_9_Picture_15.jpeg)

# Budete přesměrováni na zabezpečenou platbu SSL. 🔒 🔒

#### PLATBA OBJEDNÁVKY

![](_page_9_Picture_18.jpeg)

![](_page_9_Picture_20.jpeg)

## VOUCHERY

![](_page_9_Picture_22.jpeg)

![](_page_9_Picture_23.jpeg)

#### Dobrý den NOVAK LUKAS

Potvrzujeme přijetí přihlášky do závodu: 3 členné týmy na sobota 13. duben 2024 od 11h00.

– Podrobnosti o vašem nákupu - Faktura WEE

STARTOVNÉ CZECH ENDURANCE CHALLENGE MĚŘENÝ TRÉNINK CZECH ENDURANCE CHALLI

Více informací naleznete <u>ZDE</u>:

Děkujeme a brzy se uvidíme! Tým STEEL RING

| $\cap AC$ | ካክ ወ  | າຕຕາ  | ho.  |
|-----------|-------|-------|------|
| 240       | Ս44-Ա | بككلا | ĽU., |

|                  | Množství       | Cena vč. DPH |
|------------------|----------------|--------------|
| : (3 členný tým) | 3              | 8 400,00 Kč  |
| ENGE             | 1              | 1 000,00 Kč  |
|                  | Celkem bez DPH | 7 768,60 Kč  |
|                  | DPH            | 1 631,40 Kč  |
|                  | Celkem         | 9 400,00 Kč  |
|                  |                |              |

- NA ZÁKLADĚ ÚSPĚŠNÉ PLATBY VÁM DO EMAILU DORAZÍ DOKLAD A POTVRZENÍ O ÚHRADĚ:)
- NÁSLEDNĚ BUDETE **KONTAKTOVÁNI RECPCÍ S** ŽÁDOSTÍ O DOPLNĚNÍ INFORMACÍ :)
- V PŘÍPADĚ NEJASNOSTÍ NÁS NEVÁHEJTE KONTAKTOVAT NA TEL. ČÍSLE +420 733 738 213 (ÚT-NE OD 9:00 DO 16:00)